# Integre o Cisco IOS Gateway à torre MX/Alliance via T1-CAS

## Contents

Introduction Prerequisites Requirements Componentes Utilizados Conventions Problema Solução Informações Relacionadas

## **Introduction**

Este documento contém a solução de como integrar um Cisco IOS® Gateway a um MX/Alliance Turret System usando T1-Channel Associated Signaling (CAS).

## **Prerequisites**

#### **Requirements**

A Cisco recomenda que você tenha conhecimento destes tópicos:

- T1-CAS
- Como configurar o Cisco IOS Gateway para voz

#### **Componentes Utilizados**

Este documento não se restringe a versões de software e hardware específicas.

#### **Conventions**

Consulte as <u>Convenções de Dicas Técnicas da Cisco para obter mais informações sobre</u> <u>convenções de documentos.</u>

### **Problema**

Considere esta topologia:

• Telefone IP—>Cisco CallManager—H.323—>2851—T1CAS—>MX/Alliance Turret System O MX/Alliance T1 está configurado para loopstart de Foreign Exchange Station (FXS) e Super Frame (SF)/Alternate Mark Inversion (AMI). Quando o controlador T1 no Cisco 2851 Integrated Services Router é configurado para o loopstart do Foreign Exchange Office (FXO) e SF/AMI, as chamadas do telefone IP para a torre funcionam bem. Mas o 2851 nunca vê uma captura de entrada do MX/Alliance devido à sinalização fora do padrão usada pelo MX/Alliance.

## <u>Solução</u>

A solução é inserir um Emulador de circuito/dispositivo de transporte RAD Vmux 2100 entre o controlador T1 do gateway do Cisco IOS e o sistema MX/Alliance Turret. Como o Vmux 2100 converte multiplex de divisão de tempo (TDM) para IP e volta para TDM, o Cisco IOS Gateway T1 Controller pode ser configurado para E&M Imediate-Start, ESF/B8Zs enquanto o MZ/Alliance permanece configurado como loopstart T1 FXS, SF/AMI.

Conclua estes passos:

- 1. Conecte o Vmux 2100 ao Cisco IOS Gateway T1 Controller e ao MX/Alliance Turret System de acordo com as instruções fornecidas pelo fabricante.
- 2. Configure o Cisco IOS Gateway usando as etapas descritas em <u>Private Line Automatic</u> <u>Ringdown para Turões de Negociação</u>.

## Informações Relacionadas

- Toque Automático de Linha Privada para Rotas de Negociação
- <u>Suporte à Tecnologia de Voz</u>
- Suporte aos produtos de Voz e Comunicações Unificadas
- <u>Troubleshooting da Telefonia IP Cisco</u>
- <u>Suporte Técnico e Documentação Cisco Systems</u>